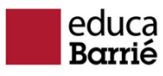

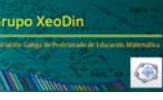

# EstáLisis con GeoGebra

Cálculo de probabilidades nun problema xeométrico.

PROBABILIDADE DE QUE DOUS SEGMENTOS SE INTERSEQUEN.

### Obxectivos:

- Modelización dun problema de probabilidade xeométrica de solución en principio descoñecida, para estimar a probabilidade mediante a frecuencia observada en 100 probas.
- Obtención da media e desviación típica correspondentes ás frecuencias observadas en 10 series de 100 probas.
- Obtención da media e desviación típica de 10 das medias anteriores.

#### Opcións xerais:

- Redondeo: 4 cifras decimais
- Idioma: Galician / Galego

#### Ferramentas e comandos:

| 2                                          | Mover            | $\boldsymbol{\lambda}$                      | Intersecar dous obxectos |
|--------------------------------------------|------------------|---------------------------------------------|--------------------------|
| a=2                                        | Esvarador        | ОК                                          | Insire botón             |
| ABC                                        | Inserir texto    | a = []                                      | Inserir caixa de entrada |
| Ç                                          | Polígono regular | $\frac{\Sigma}{n}$                          | Media                    |
| æ                                          | Achegar          | Segunda Vista gráfica                       |                          |
| Liña de Entrada para redefinir<br>obxectos |                  | Liña de entrada para introducir<br>comandos |                          |
| Liña de Entrada para inserir textos        |                  | Folla de cálculo                            |                          |

#### Propiedades dos obxectos:

- Visualizar valores.
- Modificar aspecto: cores, estilos ...

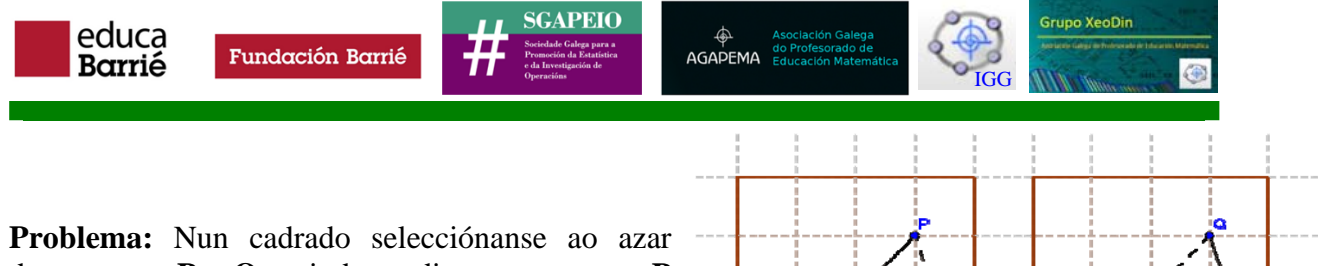

dous puntos  $\mathbf{P} \in \mathbf{Q}$ , unindo mediante segmentos  $\mathbf{P}$ co  $\mathbf{A} \in \mathbf{Q}$  con  $\mathbf{B}$ , sendo  $\mathbf{A} \in \mathbf{B}$  dous vértices fixos do cadrado, nos extremos dun mesmo lado. Cal é a probabilidade de que ambos os dous segmentos se intersequen? (*Prob\_Intersec\_Segmentos\_0.ggb*)

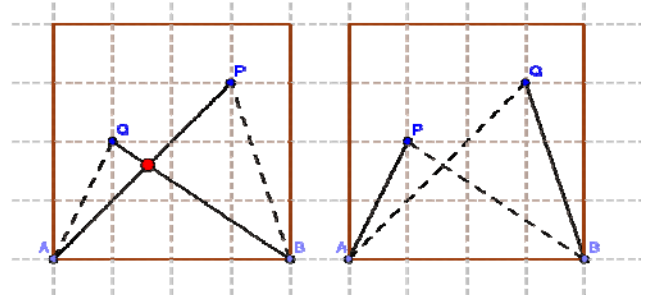

Imos trazar con GeoGebra n pares de tales segmentos, por exemplo 100, e ver con que frecuencia se intersecan. Isto suxeriranos a probabilidade de tal suceso e posiblemente facilítenos a súa demostración. Por outra parte, reiterando o experimento, poderemos apreciar como a desviación estándar das frecuencias obtidas diminúe de forma aproximada co inverso da raíz cadrada do tamaño da mostra.

**Preparación**. Activamos a **Vista gráfica 2** (**Menú Vista**), e arrastrándoa pola súa banda superior situámola na parte inferior da ventá de GeoGebra. Desprazamos a separación entre ambas as dúas vistas, ata deixar á **Vista gráfica 2** cunha altura dunhas 2 unidades. Na **Vista alxébrica**, facemos clic na primeira icona da súa barra superior, para que se mostren tamén nela os obxectos auxiliares.

Facemos clic na **Vista gráfica 1** e con a ferramenta **Achegar**, situando a lupa sobre a orixe, facemos zoom ata que o 1 do **Eixo Y** quede preto da parte superior. Facendo clic na **Vista gráfica 1**, podemos cambiarlle a cor de fondo a amarelo claro, e á **Vista gráfica 2** a verde claro. Nesta última, ocultamos os eixes e a cuadrícula.

### Construción

- Coa ferramenta Polígono Regular , debuxamos un cadrado sinalando os puntos (0, 0) e (1, 0), nese orde. Ocultamos os puntos C e D, facendo clic no pequeno círculo diante do seu nome na Vista alxébrica o facendo clic dereito neles. Ocultamos xa os eixos e a cuadrícula da Vista gráfica 1.
- 2. Introducimos na **Barra de Entrada**: **n** = 100. Este será en principio o número de pares de puntos que imos trazar, e así poderemos logo varialo se nos interesa.
- **3.** Escribimos na **Barra de Entrada** sucesivamente, pulsando [**Intro**] despois de cada unha, as líñas:

listaP = Secuencia[(random(), random()), k, 1, n] listaQ = Secuencia[(random(), random()), k, 1, n]

Para introducir a segunda, despois de facer clic na **Barra de Entrada**, pulsamos a tecla da frecha arriba facemos clic na entrada anterior, cambiamos a P coa Q e pulsamos [**Intro**]. Cada unha destas instrucións crea unha lista de **n** puntos con coordenadas aleatorias en [0, 1), distribuídos con probabilidade uniforme no cadrado. Ocultamos ambas as dúas listas.

4. Como antes, introducimos estas dúas líñas na Barra de Entrada:

listaSP = Secuencia[Segmento[A, Elemento[listaP, k]], k, 1, n]

# listaSQ = Secuencia[Segmento[B, Elemento[listaQ, k]], k, 1, n]

Cada unha destas líñas crea unha lista de **n** segmentos, unindo o punto **A** con cada un dos puntos de **ListaP**, e o punto **B** cos de **listaQ**. Se se recupera a primeira para introducir a segunda, deben substituírse á **A** e as dúas **P**, por **B** e **Q** respectivamente. Ocultamos tamén estas dúas listas, pois as presentaremos pouco a pouco.

5. Novamente na **Barra de Entrada**:

## listaInt = Secuencia[Interseca[Elemento[listaSP, k], Elemento[listaSQ, k]], k, 1, n]

Esta nova lista conterá as n intersección, moitas delas indefinidas (?, ?), entre os segmentos de ambas as dúas listas. Tamén ocultamos esta lista.

- 6. Seleccionamos a ferramenta Inserir caixa de entrada <sup>a = 1</sup>, e facemos clic preto da esquina superior esquerda da Vista Gráfica 2. En Subtítulo, poñemos "Nº de pares de segmentos:", e en Obxecto vinculado, n. Facendo clic dereito nela, na pestana Estilo, cambiamos a lonxitude a 4. Esta caixa permitiranos cambiar comodamente o número de pares de segmentos a utilizar.
- 7. Coa ferramenta Esvarador <sup>a=2</sup>/<sub>→</sub>, facemos clic a dereita da caixa de entrada recén creada. Cambiamos o tipo a Enteiro, o Mín. a 0 e o Máx. a n. Si non o fose, cambiamos o Nome por i. Na pestana Animación, no despregable Repetir escollemos a opción ⇒ Incrementando (unha vez).
- 8. Introducimos as seguintes liñas na Barra de Entrada:
  - P = Elemento[listaP, i] Q = Elemento[listaQ, i] p = Elemento[listaSP, i] q = Elemento[listaSQ, i]I = Elemento[listaInt, i]

Creamos así os i-ésimos pares de puntos e segmentos, así como la intersección destes últimos, indefinida se non se cortan. Desprazando o esvarador i, veremos cada un deles, aínda que así non e moi doado percibir a frecuencia. (*Prob\_Intersec\_Segmentos\_1.ggb*)

9. Introducimos as seguintes liñas na Barra de Entrada:

```
listaSPv = Primeiro[listaSP, i]
listaSQv = Primeiro[listaSQ, i]
listaIntv = Primeiro[listaInt, i]
```

Vemos así todos os segmentos creados e as súas interseccións. Facendo clic dereito nestas listas na **Vista alxébrica**, modificamos o **grosor**, **estilo** y **cor** destas listas de liñas e puntos, para non sobrecargar a imaxe.

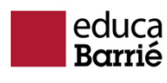

Fundación Barrié

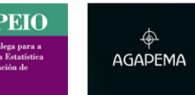

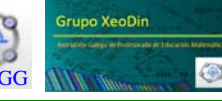

10. Introducimos na **Barra de Entrada**:

# k = Lonxitude[EliminaIndefinidos[Primeiro[listaInt, i]]] fr = Lonxitude[EliminaIndefinidos[listaInt]]/n

A primeira almacena en k o número de puntos de intersección visibles, que varían ao mover o esvarador **i**, e a segunda a frecuencia nos **n** pares de segmentos trazados.

11. Na Vista Gráfica 2, coa ferramenta Inserir Texto<sup>ABC</sup>, debaixo da caixa de entrada para n, creamos o texto:

N° de puntos: k

- A k seleccionámola do menú despregable Obxectos.
- 12. A continuación do anterior, poñemos este outro:

Frecuencia: **Se**[i > 0, k/i, 0]

Agora o texto dentro da caixa escribímolo seleccionando (**caixa baleira**) no despregable **Obxectos**, e escribindo dentro dela. Ambos os dous datos están referidos ao número de puntos visibles, dependente da posición do esvarador **i**.

13. Coa ferramenta **Insire Botón**, creamos un botón á dereita do esvarador **i**. En **Subtítulo**, poñemos "**Inicia animación**", e na ventá **Guión (Script) GeoGebra:** as liñas:

## i=0 IniciaAnimación[i]

Así (re)iniciase a animación, presentando un a un o mesmo conxunto de pares de segmentos, co que as frecuencias finais serán sempre as mesmas.

14. Para renovar o conxunto de segmentos obtido ao azar, creamos outro botón , que podemos situar debaixo e algo a esquerda do anterior. En Subtítulo poñemos "Nova serie de segmentos", e no guión só a instrución ActualizaConstrución[]. Cada vez que o pulsamos, áchanse n novos pares de segmentos aleatorios, co que cambiará a frecuencia, pero oscilando sempre preto de 0.25. (*Prob\_Intersec\_Segmentos\_2.ggb*)

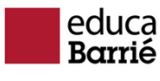

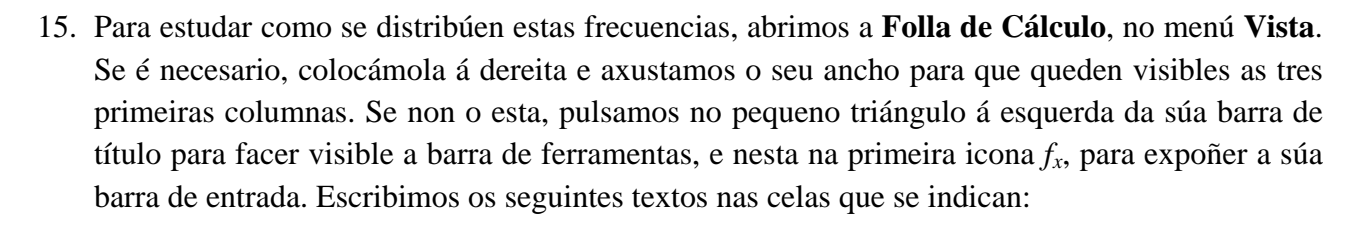

| A1:  | Últimas 10   |
|------|--------------|
| A2:  | frecuencias  |
| A12: | Media        |
| A13: | Desv. típica |

- 16. Facemos clic dereito no número fr na Vista alxébrica. No menú contextual, eliximos Rexistrar na folla de cálculo. Marcamos a caixa Límite de fila e deixamos o valor en 10, desmarcamos a caixa Amosar rótulo e pechamos. Agora cada vez que cambie o valor de fr, rexistrarase na folla de cálculo. Cando pasen de 10 valores, os máis antigos eliminaranse. Pulsamos máis de 10 veces o botón Nova serie de segmentos para comprobalo.
- 17. Facemos clic na cela B12 e a continuación escollemos a ferramenta **Media**  $\overline{n}$ , segunda na última caixa da barra de ferramentas da folla de cálculo. Facemos clic na cela **B1** e arrastramos para abarcar ata a cela **B10**, soltando logo. Vemos que na liña de entrada da folla de cálculo aparece **Media**[B1:B10]. Para a desviación típica no temos ferramenta, así que introducimos o comando **DT**[B1:B10] na ceda **B13**.
- 18. Temos así a media e a desviación típica das frecuencias das interseccións nas últimas dez series de segmentos. Vamos agora a ver como é a media de 10 destas medias e a súa desviación

típica. Para elo, empezamos creando un botón que nos permita renovar cun só clic as dez medias anteriores. Colocámolo ao lado do último creado, en **Subtítulo** poñemos **10 novas series de segm.**, e na ventá **Guión** a instrución:

# Secuencia[ActualizaConstrución[], k, 1, 10]

Unha pulsación deste botón equivale a pulsar dez veces o anterior, de maneira que se renovan as dez frecuencias anotadas previamente, así como a súa media e desviación típica. (*Prob\_Intersec\_Segmentos\_3.ggb*)

19. Anotamos nas celas C1:C10 10 valores da cela B12, obtidos despois de pulsar o botón 10 nuevas series de segm. A continuación, seleccionamos as celas B12:B13 e arrastramos polo pequeno cadrado negro da parte inferior dereita para copialas debidamente modificadas as celas C12:C13. A media en C12 seguirá sendo próxima a 0.25, pero a desviación típica en C13 será sensiblemente menor que a obtida en B13, en media √10 veces menor.

(Prob\_Intersec\_Segmentos\_4.ggb)